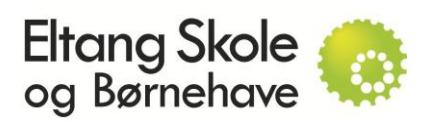

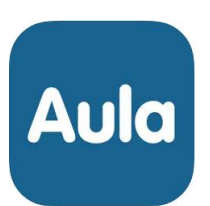

## AULA for nye forældre

Det første man som ny forældre skal gøre for at komme på AULA er:

- Installer APP'en på sin mobile enhed.
  Ved iPhone skal man finde forældre APP'en i APPstore (den mørkeblå AULA-APP)
  Ved Android skal man finde forældre APP'en i Google Play (den mørkeblå AULA-APP)
- 2. Gå til hjemmeside URL'en: https://aula.dk

For at logge ind på AULA skal man som forældre benytte Mit-id til login. - følg anbefalingerne på skærmen, både i AULA APP og Mit-id APP

Som noget af det første ved første gangs login bliver du med stor sandsynlighed bedt om at udfylde:

## Samtykke, Kontaktinformation og pin-kode.

Når du er logget ind på AULA, vil du kunne se et profilbillede af dit/dine børn samt dit eget profilbillede oppe i højre hjørne.

Ved at klikke på dit profilbillede vil du kunne ændre dit billede og under indstillinger, vil du kunne tilpasse f.eks. notifikationer mv.

Hvis du har barn i indskolingen/glidende overgang, så vil du på AULA kunne finde komme/gå modulet, hvor du vil kunne se info fra SFO.

## Vigtige funktioner i AULA i forhold til skole/hjem samarbejdet:

Beskedsystemet benyttes til at kommunikere med skolen omkring dit barns dagligdag.

Opslag benyttes fra skolens side til at orientere om begivenheder og aktiviteter ud mod jer forældre.

Sygemelding foregår enten via komme/gå (glidende overgang) eller via MU elev fravær, et program man har adgang til via login på AULA. Forhør dig på skolens kontor eller ved dit barns voksne omkring det rigtige sted at sygemelde.

Ellers kan du som forældre læse om AULA på hjemmesiden: <u>https://aulainfo.dk</u> (vælg forældredelen). Har du spørgsmål omkring brug af AULA, så tag fat i skolens kontor.